**Registro de Empresas Acreditadas** 

# NOTIFICACIONES: CONSULTA DE NOTIFICACIONES Y NOTIFICACIONES PENDIENTES

## ÍNDICE

| NC | TIFICACIONES                     | . 3 |
|----|----------------------------------|-----|
|    | TIPOS DE NOTIFICACIONES          | . 3 |
|    | MEDIOS DE NOTIFICACIÓN           | . 3 |
|    | ESTADOS DE LA NOTIFICACIÓN       | . 4 |
| 1. | CONSULTA DE NOTIFICACIONES       | . 5 |
|    | 1.1. BÚSQUEDA DE NOTIFICACIONES  | . 5 |
|    | 1.2. Detalles de la notificación | . 6 |
| 2. | NOTIFICACIONES PENDIENTES        | . 8 |

## NOTIFICACIONES

Algunas operaciones, realizadas por las Autoridades Laborales en la aplicación REA, conllevan la creación de una notificación asociada. Esta notificación será comunicada a la persona o empresa que realizó la solicitud.

Las inscripciones generadas en la aplicación pueden ser de distintos tipos, utilizar varios medios de notificación y pasar por varios estados durante su gestión.

#### Tipos de notificaciones

Los tipos de notificación que permite la aplicación son los siguientes:

- Notificación de Requerimiento de subsanación.
- Notificación de Denegación.
- Notificación de **Desistimiento**.
- Notificación de Acuerdo de inicio del trámite de cancelación de oficio.
- Notificación de Resolución del trámite de cancelación de oficio.
- Notificación de Acuerdo de Audiencia al interesado.

#### Medios de notificación

Durante el proceso de solicitud que realizan las empresas en la aplicación, se les solicita indicar el medio de notificación preferido para recibir las comunicaciones derivadas de la solicitud. Los distintos medios de notificación que permite la aplicación son:

#### - Notificación por correo electrónico.

- El sistema envía un correo electrónico al usuario avisándole de que tiene una notificación pendiente en la aplicación.
- La recepción de la notificación se realizará cuando el usuario acceda a la aplicación y la visualice.

#### - Notificación por correo postal.

- La Autoridad Laboral se encarga de realizar la notificación por vía postal.
- La notificación se dará por recibida cuando la Autoridad Laboral que la emitió reciba el acuse de recibo correspondiente a la notificación postal.

#### - Notificación por Fax

- La Autoridad Laboral se encarga de realizar la notificación vía FAX.
- La notificación se dará por recibida cuando la Autoridad Laboral realice el envío.

### Estados de la notificación

Las notificaciones en REA tienen entidad propia y van evolucionando en función de las operaciones que se realicen sobre ellas. Los posibles estados de las notificaciones son:

#### - En notificaciones por correo electrónico.

#### o Enviada.

La Autoridad laboral genera una notificación por correo electrónico y el sistema la envía automáticamente.

#### o Recibida.

El destinatario de la notificación entra en la aplicación REA y la visualiza.

#### o Rechazada.

La Autoridad Laboral marca la notificación como RECHAZADA al excederse el plazo legal para recoger la notificación por parte del destinatario.

#### - En notificaciones por correo postal o por FAX.

#### o Enviada.

La Autoridad laboral envía la notificación por correo postal o FAX.

#### o Recibida.

La Autoridad Laboral recibe el acuse de recibo de la notificación.

#### o Rechazada.

La Autoridad Laboral puede marcar la notificación como RECHAZADA al excederse el plazo legal para recoger la notificación por parte del destinatario o al no hacerla llegar a su destino.

# 1. Consulta de notificaciones

Los usuarios representantes de empresa están habilitados para consultar el estado de sus notificaciones. Además, desde esta opción también se pueden visualizar los documentos emitidos electrónicamente por las Autoridades Laborales.

Esta función es accesible desde la opción "**Consulta de notificaciones**" del apartado "Notificaciones" del menú principal:

| Notificaciones             |
|----------------------------|
| Notificaciones pendientes  |
| Consulta de notificaciones |

## 1.1. Búsqueda de notificaciones

Al acceder a la opción de "Consulta de notificaciones", se muestra un formulario de búsqueda con un conjunto de campos con los que poder filtrar los datos de la consulta:

| CONSULTA DE NOTIFICACIONES |                                              |                    |  |  |  |  |  |  |
|----------------------------|----------------------------------------------|--------------------|--|--|--|--|--|--|
| Identificador de la        | a empresa asociada a la notificación         |                    |  |  |  |  |  |  |
| Nº Identificador           | Formatos de documento admitidos: NIF, CIF, N | IE, IED, PASS, REA |  |  |  |  |  |  |
| Datos relativos a          | la notificación                              |                    |  |  |  |  |  |  |
| Тіро                       | ···· •                                       | Estado             |  |  |  |  |  |  |
| Neurosián                  | Mostrar                                      | Limpiar            |  |  |  |  |  |  |
| -Navegacion por r          | esultados                                    |                    |  |  |  |  |  |  |
| Registros por<br>página    | 10 •                                         |                    |  |  |  |  |  |  |

Las notificaciones se pueden filtrar por:

- N.º Identificador: identificador de la empresa asociada a la notificación.
- **Tipo**: tipo de notificación.
  - Requerimiento de subsanación
  - o Desistimiento
  - o Denegación
  - o Cancelación de oficio
  - $\circ$  Resolución
  - o Trámite de audiencia
- Estado: estado actual de la notificación.
  - o Recibida
  - o Rechazada
  - o Pendiente

Una vez cumplimentados los filtros deseados, se pulsará el botón **Mostrar** para realizar la búsqueda y visualizar un listado con las notificaciones encontradas:

| NOTA Le informamos qué, la visualización del documento adjunto a la notificación en estado 'PENDIENTE', implica el envío a la Autoridad<br>Laboral competente de la comunicación de la recepción por su parte de la misma. Podrá comprobar este extremo consultando en la<br>sección 'Datos notificación' en el detalle de ésta. |                                 |                          |           |                       |                     |                   |             |  |
|----------------------------------------------------------------------------------------------------|---------------------------------|--------------------------|-----------|-----------------------|---------------------|-------------------|-------------|--|
| Resultados de la búsqueda                                                                                                    |                                 |                          |           |                       |                     |                   |             |  |
| ID                                                                                                    | TIPO                            | TRÁMITE                  | ESTADO    | SISTEMA               | FECHA<br>EXPIRACIÓN | RAZÓN<br>SOCIAL   | OPERACIONES |  |
| 14528                                                                                                    | RESOLUCION                      | CANCELACION<br>DE OFICIO | PENDIENTE | CORREO<br>ELECTRONICO | 14/03/2020          | PRUEBA<br>GENERAL |             |  |
| 14532                                                                                                    | DESISTIMIENTO                   | CANCELACION<br>DE OFICIO | PENDIENTE | CORREO<br>ELECTRONICO | 15/03/2020          | Pruebas 1         |             |  |
| 3619                                                                                                    | REQUERIMIENTO<br>DE SUBSANACION | INSCRIPCIÓN              | RECIBIDA  | CORREO<br>ELECTRONICO | RESUELTA            | Pruebas 2         |             |  |
| 4061                                                                                                    | DENEGACION                      | INSCRIPCIÓN              | RECIBIDA  | CORREO<br>ELECTRONICO | RESUELTA            | ED2<br>SUBSANADA  |             |  |

Cada notificación aparece en una fila con los siguientes datos identificativos:

- **ID:** número identificador de la notificación
- **Tipo:** tipo de notificación.
- **Trámite**: trámite sobre el que se ha realizado la notificación.
- Estado: estado actual de la notificación.
- Sistema de envío: método de envío de la notificación.
- Fecha de expiración: fecha límite para su recogida.
- Razón social: razón social de la empresa asociada a la notificación.
- **Operaciones:** posibles acciones que se pueden realizar en cada notificación, en este caso, la única operación posible es la de visualizar los detalles de la notificación.

## 1.2. Detalles de la notificación

El listado de notificaciones muestra su situación actual por orden de antigüedad. En la columna "Operaciones", se muestran las posibles acciones que se pueden realizar en cada notificación.

Independientemente de la situación de la notificación, la acción para visualizar su detalle

siempre estará activa pulsando en el botón 🔍 :

| NOTA Le informamos qué, la visualización del documento adjunto a la notificación en estado 'PENDIENTE', implica el envío a la Autoridad<br>Laboral competente de la comunicación de la recepción por su parte de la misma. Podrá comprobar este extremo consultando en la<br>sección 'Datos notificación' en el detalle de ésta. |                                    |             |           |                       |            |                 |             |  |  |
|----------------------------------------------------------------------------------------------------|------------------------------------|-------------|-----------|-----------------------|------------|-----------------|-------------|--|--|
| Resultados de la búsqueda                                                                                                    |                                    |             |           |                       |            |                 |             |  |  |
| ID TIPO TRÁMITE ESTADO SISTEMA FECHA RAZÓ<br>EXPIRACIÓN SOCIA                                                                                                    |                                    |             |           |                       |            | RAZÓN<br>SOCIAL | OPERACIONES |  |  |
| 4087                                                                                                    | REQUERIMIENTO<br>DE<br>SUBSANACION | INSCRIPCIÓN | PENDIENTE | CORREO<br>ELECTRONICO | 17/08/2018 | Empresa 1       |             |  |  |

Al pulsar en el detalle, se muestra toda la información referente a la notificación, los datos de la empresa, el medio de notificación utilizado y su documento PDF.

| DETALLES DE LA NOTIFICACIÓN |                                                |                 |           |  |  |  |  |  |
|-----------------------------|------------------------------------------------|-----------------|-----------|--|--|--|--|--|
| DATOS DE LA EMPRESA         |                                                |                 |           |  |  |  |  |  |
| Número<br>Identificador     | N5006706E Tipo Identificador CIF               |                 |           |  |  |  |  |  |
| Núm. Inscripción<br>REA     | 17/03/0000021 Estado Inscripción               |                 |           |  |  |  |  |  |
| Razón Social                | al yyyy                                        |                 |           |  |  |  |  |  |
| Domicilio                   | уууу                                           | Código Postal   | 17003     |  |  |  |  |  |
| Localidad                   | ALICANTE/ALACANT                               |                 |           |  |  |  |  |  |
| País                        | ESPAÑA                                         | Provincia       | ALICANTE  |  |  |  |  |  |
| Código Cotización           | 01094000000                                    |                 |           |  |  |  |  |  |
| CNAE                        | 43 - Actividades de construcción especializada |                 |           |  |  |  |  |  |
| DATOS DE LA NO              | TIFICACIÓN                                     |                 |           |  |  |  |  |  |
| ld Notificación             | 4087                                           |                 |           |  |  |  |  |  |
| Tipo Notificación           | REQUERIMIENTO DE SUBSANACION                   |                 |           |  |  |  |  |  |
| Estado Notificación         | PENDIENTE                                      |                 |           |  |  |  |  |  |
| Sistema Notificación        | CORREO ELECTRONICO                             |                 |           |  |  |  |  |  |
| Detalles                    |                                                |                 |           |  |  |  |  |  |
| Fecha Creación              | 07/08/2018                                     |                 |           |  |  |  |  |  |
| Fecha Expiración            | 17/08/2018                                     |                 |           |  |  |  |  |  |
| Fecha Resolución            | PENDIENTE                                      |                 |           |  |  |  |  |  |
| DOCUMENTO DE                | LA NOTIFICACIÓN                                |                 |           |  |  |  |  |  |
| 📙 Pulse para visualiz       | ar el documento                                |                 |           |  |  |  |  |  |
| DATOS DEL EXPE              | DIENTE                                         |                 |           |  |  |  |  |  |
| ld Expediente               | 16020 Provincia ALICANTE                       |                 |           |  |  |  |  |  |
| Fecha de apertura           | 07/08/2018                                     | Fecha de cierre | NO APLICA |  |  |  |  |  |
| DATOS DEL TRÁN              | DATOS DEL TRÁMITE                              |                 |           |  |  |  |  |  |
| Тіро                        | INSCRIPCIÓN Estado APROBADO                    |                 |           |  |  |  |  |  |
| Fecha de inicio             | icio 07/08/2018 Fecha expiración NO POSEE      |                 |           |  |  |  |  |  |
| Volver                      |                                                |                 |           |  |  |  |  |  |

Dentro de esa página, en el apartado "Documento de la notificación", se encuentra el documento con la **notificación** en formato **PDF**.

Pinchando en el icono 🔼 se permite la descarga y visualización del documento.

Las notificaciones comunicadas por **Correo electrónico** y en estado PENDIENTE se marcarán como **RECIBIDAS** en el momento en el que se realice la acción anterior, es decir, visualizar el documento.

# 2. Notificaciones pendientes

Las empresas que solicitan ser notificadas **por correo electrónico** recibirán un aviso en el que se indican los datos de la empresa, el motivo de la notificación y el plazo para acceder a la aplicación y aceptar la notificación.

Para facilitar esta operación, el usuario puede acceder directamente al listado de las notificaciones pendientes, desde la opción "**Notificaciones pendientes**" del apartado "Notificaciones" del menú principal:

| Notificaciones             |  |  |  |  |
|----------------------------|--|--|--|--|
| Notificaciones pendientes  |  |  |  |  |
| Consulta de notificaciones |  |  |  |  |

Al seleccionar esta opción, aparecerá el formulario de búsqueda de notificaciones ya cumplimentado y un listado con las notificaciones pendientes ordenadas por antigüedad:

| CONSULTA DE NOTIFICACIONES                                                                                                    |                                 |                       |           |                       |                     |                  |              |  |  |  |
|----------------------------------------------------------------------------------------------------|---------------------------------|-----------------------|-----------|-----------------------|---------------------|------------------|--------------|--|--|--|
| Identificador de la empresa asociada a la notificación                                                                                                    |                                 |                       |           |                       |                     |                  |              |  |  |  |
| Nº Identificador Formatos de documento admitidos: NIF, CIF, NIE, IED, PASS, REA                                                                                                    |                                 |                       |           |                       |                     |                  |              |  |  |  |
| Datos relativos a la notificación                                                                                                    |                                 |                       |           |                       |                     |                  |              |  |  |  |
| Tipo                                                                                                    | Tipo Estado PENDIENTE V         |                       |           |                       |                     |                  |              |  |  |  |
|                                                                                                    |                                 |                       | Mostrar   | Limpiar               |                     |                  |              |  |  |  |
| Navegación po                                                                                                    | r resultados                    |                       |           |                       |                     |                  |              |  |  |  |
| Registros por p                                                                                                    | bágina 10 ▼ Nún                 | ero total de registro | os: 31    |                       | 1 2                 | 3 4 >>           | Último       |  |  |  |
| NOTA Le informamos qué, la visualización del documento adjunto a la notificación en estado 'PENDIENTE', implica el envío a la Autoridad Laboral competente<br>de la comunicación de la recepción por su parte de la misma. Podrá comprobar este extremo consultando en la sección 'Datos notificación' en el detalle de ésta. |                                 |                       |           |                       |                     |                  |              |  |  |  |
| Resultados de la búsqueda                                                                                                    |                                 |                       |           |                       |                     |                  |              |  |  |  |
| ID                                                                                                    | TIPO                            | TRÁMITE               | E STADO   | SISTEMA               | FECHA<br>EXPIRACIÓN | RAZON<br>SOCIAL  | OPERACIONE S |  |  |  |
| 4090                                                                                                    | DENEGACION                      | INSCRIPCIÓN           | PENDIENTE | CORREO<br>ELECTRONICO | 17/08/2018          | ED2<br>SUBSANADA | <u>a</u>     |  |  |  |
| 4093                                                                                                    | REQUERIMIENTO DE<br>SUBSANACION | INSCRIPCIÓN           | PENDIENTE | CORREO<br>ELECTRONICO | 04/10/2018          | EE 6.1.0         | Q            |  |  |  |

Las operaciones que se pueden realizar sobre las notificaciones pendientes son:

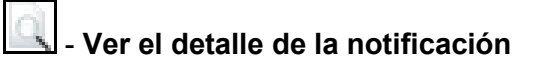

 Muestra toda la información referente a la notificación, los datos de la empresa, el medio de comunicación utilizado y su documento PDF, tal y como se detalla en el apartado <u>1.2 Detalles de la notificación</u> de este documento